### 一、下载Anaconda安装包:

下载地址: <u>https://www.anaconda.com/download/</u>

| Downlo                                                                                           | Download For:                                                           | nda Distri<br>ate: May 30, 2018                        | bution                                                                                           |
|--------------------------------------------------------------------------------------------------|-------------------------------------------------------------------------|--------------------------------------------------------|--------------------------------------------------------------------------------------------------|
| High-Performance Distribution<br>Easily install 1,000+ <u>data science</u><br><u>packages</u>    | Package Mana<br>Manage packages, o<br>and environments<br>Windows (* ma | agement<br>dependencies<br>s with <u>conda</u><br>acOS | Portal to Data Science<br>Uncover insights in your data and<br>create interactive visualizations |
| A                                                                                                | naconda 5.2 For W                                                       | /indows Installer                                      |                                                                                                  |
| Python 3.6 ve<br>Downlor<br><u>64-Bit Graphical Installe</u><br><u>32-Bit Graphical Installe</u> | rsion *<br>ad<br>r(631 MB) ③<br>r(506 MB)                               | Python 2<br>D<br>64-Bit Graphic<br>32-Bit Graphic      | 2.7 version *<br>ownload<br>al Installer (564 MB) ⑦<br>:al Installer (443 MB)                    |

根据所使用操作系统选择对应版本的Anaconda

二、下载PyCharm安装包:

下载地址: <u>http://www.jetbrains.com/pycharm/download/</u>

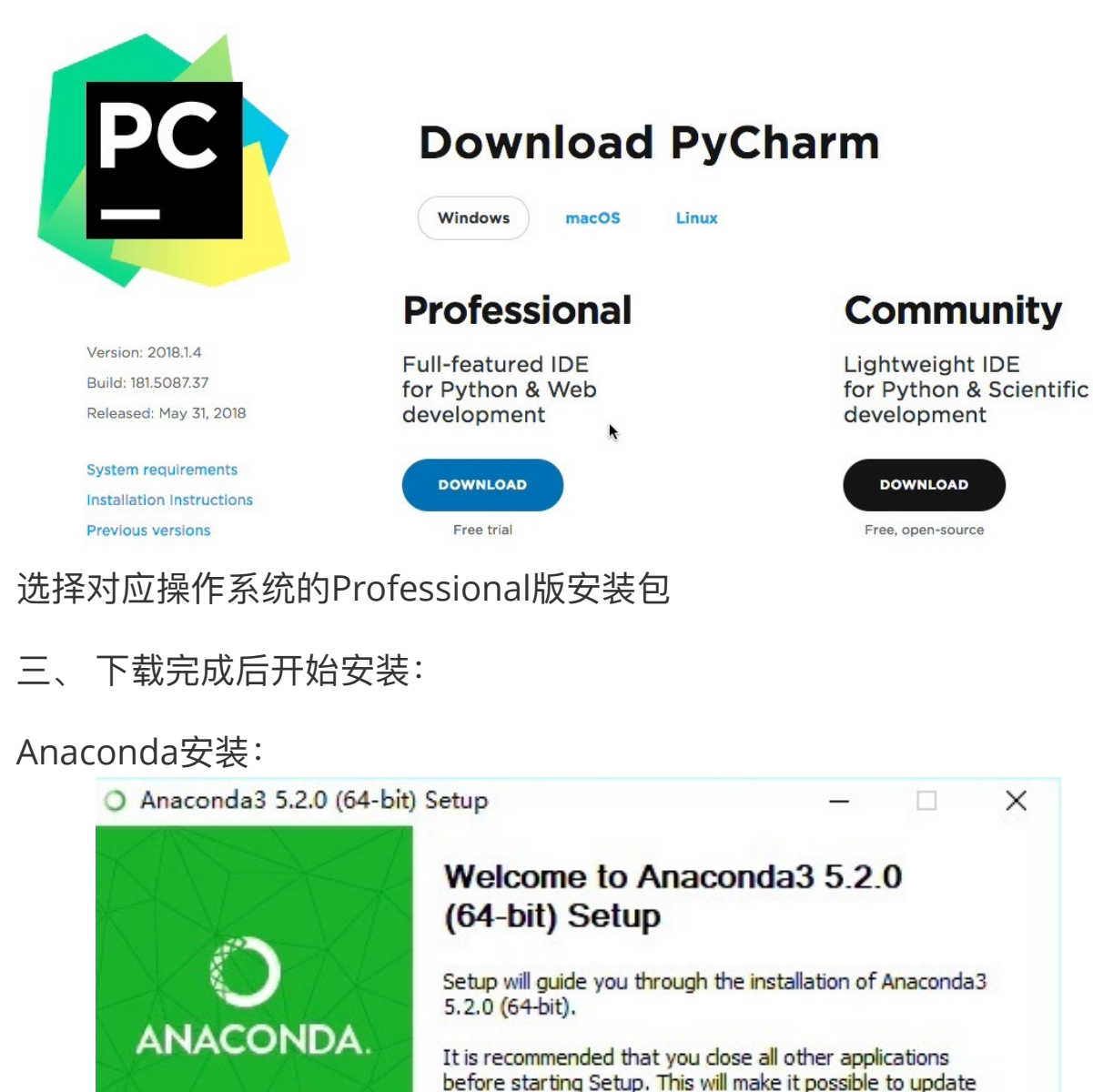

<image><image><section-header><text><text><text><text>

进入安装界面,点击Next按钮:

|                                                                                                    | License Agreement                                                                                                    |
|----------------------------------------------------------------------------------------------------|----------------------------------------------------------------------------------------------------|
|                                                                                                    | Please review the license terms before installing Anaconda3 5.2.0<br>(64-bit).                                                                              |
| Press Page Down to see the                                                                                                    | e rest of the agreement.                                                                                                    |
|                                                                                                    | ·                                                                                                    |
| Anaconda End User License                                                                                                    | e Agreement                                                                                                    |
| Copyright 2015, Anaconda                                                                                                    | a, Inc.                                                                                                    |
| All rights reserved under th                                                                                                    | ne 3-dause BSD License:                                                                                                    |
| Redistribution and use in so<br>permitted provided that the                                                                                                    | ource and binary forms, with or without modification, are<br>e following conditions are met:                                                                |
| If you accept the terms of t<br>agreement to install Anacor                                                                                                    | the agreement, click I Agree to continue. You must accept the nda3 5.2.0 (64-bit).                                                                          |
| Annual Ten                                                                                                    |                                                                                                    |
| Anaconda, Inc. ————                                                                                                    |                                                                                                    |
|                                                                                                    | < Back I Accee Cancel                                                                                                    |
|                                                                                                    |                                                                                                    |
| は田久寺 ちキしんの                                                                                                    |                                                                                                    |
| 史用未款, 点山 Ag                                                                                                    | ree按钮:                                                                                                    |
| 文田示示, 宗山 Ag<br>O Anaconda3 5.2.0 (64-b                                                                                                    | ree按钮:<br><sup>,</sup> it) Setup                                                                                                    |
| 文田赤永, 宗山 Ag<br>〇 Anaconda3 5.2.0 (64-b                                                                                                    | ree按钮:<br>it) Setup                                                                                                    |
| O Anaconda3 5.2.0 (64-b                                                                                                    | ree按钮:<br>it) Setup — □ ><br>Select Installation Type<br>Please select the type of installation you would like to perform for<br>Anaconda3 5.2.0 (64-bit).  |
| O Anaconda3 5.2.0 (64-b                                                                                                    | ree按钮:<br>it) Setup — □ ><br>Select Installation Type<br>Please select the type of installation you would like to perform for<br>Anaconda3 5.2.0 (64-bit).  |
| O Anaconda3 5.2.0 (64-b O ANACONDA Install for:                                                                                                    | ree按钮:<br>oit) Setup — □ ><br>Select Installation Type<br>Please select the type of installation you would like to perform for<br>Anaconda3 5.2.0 (64-bit). |
| O Anaconda3 5.2.0 (64-b<br>O ANACONDA<br>Install for:                                                                                                    | ree按钮:<br>oit) Setup — □ ><br>Select Installation Type<br>Please select the type of installation you would like to perform for<br>Anaconda3 5.2.0 (64-bit). |
| O Anaconda3 5.2.0 (64-b<br>O Anaconda3 5.2.0 (64-b<br>O ANACONDA<br>Install for:<br>O Just Me (recommended)                                                                                                    | ree按钮:<br>it) Setup — □ ><br>Select Installation Type<br>Please select the type of installation you would like to perform for<br>Anaconda3 5.2.0 (64-bit).  |
| <ul> <li>Anaconda3 5.2.0 (64-b</li> <li>ANACONDA</li> <li>Install for:</li> <li>Just Me (recommended)</li> <li>All Users (requires admir</li> </ul>                                                                                 | ree按钮:<br>it) Setup — □ ><br>Select Installation Type<br>Please select the type of installation you would like to perform fo<br>Anaconda3 5.2.0 (64-bit).   |
| <ul> <li>Anaconda3 5.2.0 (64-b</li> <li>ANACONDA</li> <li>Install for:</li> <li>Just Me (recommended)</li> <li>All Users (requires admir</li> </ul>                                                                                 | ree按钮:<br>it) Setup — □ ><br>Select Installation Type<br>Please select the type of installation you would like to perform fo<br>Anaconda3 5.2.0 (64-bit).   |
| <ul> <li>文 Anaconda3 5.2.0 (64-b</li> <li>〇 Anaconda3 5.2.0 (64-b</li> <li>〇 ANACONDA</li> <li>Install for:</li> <li>④ Just Me (recommended)</li> <li>○ All Users (requires admir</li> </ul>                                        | ree按钮:<br>it) Setup — □ ><br>Select Installation Type<br>Please select the type of installation you would like to perform fo<br>Anaconda3 5.2.0 (64-bit).   |
| <ul> <li>Anaconda3 5.2.0 (64-b</li> <li>ANACONDA</li> <li>Install for:         <ul> <li>Just Me (recommended)</li> <li>All Users (requires admir</li> </ul> </li> </ul>                                                             | ree按钮:<br>it) Setup — □ ><br>Select Installation Type<br>Please select the type of installation you would like to perform for<br>Anaconda3 5.2.0 (64-bit).  |
| <ul> <li>Anaconda3 5.2.0 (64-b</li> <li>ANACONDA</li> <li>Install for:         <ul> <li>Just Me (recommended)</li> <li>All Users (requires admir</li> </ul> </li> </ul>                                                             | ree按钮:<br>it) Setup — □ ><br>Select Installation Type<br>Please select the type of installation you would like to perform for<br>Anaconda3 5.2.0 (64-bit).  |
| <ul> <li>Anaconda3 5.2.0 (64-b</li> <li>ANACONDA</li> <li>Install for:         <ul> <li>Just Me (recommended)</li> <li>All Users (requires admir</li> </ul> </li> </ul>                                                             | ree按钮:<br>it) Setup — □ ><br>Select Installation Type<br>Please select the type of installation you would like to perform for<br>Anaconda3 5.2.0 (64-bit).  |
| <ul> <li>Anaconda3 5.2.0 (64-b</li> <li>ANACONDA</li> <li>Install for:         <ul> <li>Just Me (recommended)</li> <li>All Users (requires admir</li> </ul> </li> <li>Anaconda, Inc. ————————————————————————————————————</li></ul> | ree按钮:<br>it) Setup — □ ><br>Select Installation Type<br>Please select the type of installation you would like to perform for<br>Anaconda3 5.2.0 (64-bit).  |

选择仅为当前用户安装,以便在后续配置PyCharm中为Python环境选择 路径,点击Next按钮:

| -                                                                                                    | Choose Install Location                                                                                                    |
|----------------------------------------------------------------------------------------------------|----------------------------------------------------------------------------------------------------|
|                                                                                                    | Choose the folder in which to install Anaconda3 5.2.0 (64-bit)                                                                                                    |
| Setup will install Anaconda<br>folder, click Browse and se                                                                                                    | a3 5.2.0 (64-bit) in the following folder. To install in a different<br>elect another folder. Click Next to continue.                                                                                                    |
| Destination Folder                                                                                                    |                                                                                                    |
| C:\Users\colins\Anaco                                                                                                    | Browse                                                                                                    |
| Space required: 3.0GB<br>Space available: 82.5GB                                                                                                    |                                                                                                    |
| Anaconda, Inc                                                                                                    |                                                                                                    |
|                                                                                                    | < Back Next Cance                                                                                                    |
| c装路径,建议使F                                                                                                    | 用默认路径,点击Next按钮:                                                                                                    |
| C装路径,建议使用<br>O Anaconda3 5.2.0 (64-                                                                                                    | 用默认路径,点击Next按钮:<br>bit) Setup - □<br>Advanced Installation Options                                                                                                    |
| C装路径,建议使用<br>O Anaconda3 5.2.0 (64-<br>O ANACONDA                                                                                                    | 用默认路径,点击Next按钮:<br>bit) Setup — □<br>Advanced Installation Options<br>Customize how Anaconda integrates with Windows                                                                                                    |
| E装路径,建议使用<br>Anaconda3 5.2.0 (64-<br>O ANACONDA<br>Advanced Options                                                                                                    | 用默认路径,点击Next按钮:<br>bit) Setup — — — — — — — — — — — — — — — — — — —                                                                                                    |
| E装路径,建议使用<br>Anaconda3 5.2.0 (64-<br>O ANACONDA<br>Advanced Options<br>☑ Add Anaconda to                                                                                                    | 用默认路径,点击Next按钮:<br>bit) Setup — — — — — — — — — — — — — — — — — — —                                                                                                    |
| E装路径,建议使用<br>Anaconda3 5.2.0 (64-<br>O ANACONDA<br>Advanced Options<br>✓ Add Anaconda to<br>Not recommended.<br>menu and select "Arr<br>Anaconda get found<br>cause problems requ                                                                                                    | 用默认路径,点击Next按钮:<br>bit) Setup — — — — — — — — — — — — — — — — — — —                                                                                                    |
| E装路径,建议使用<br>Anaconda3 5.2.0 (64-<br>O ANACONDA<br>Advanced Options<br>Advanced Options<br>I Add Anaconda to<br>Not recommended.<br>Manaconda get found<br>cause problems requ                                                                                                    | 用默认路径,点击Next按钮:<br>bit) Setup — □<br>Advanced Installation Options<br>Customize how Anaconda integrates with Windows<br>Customize how Anaconda integrates with Windows<br>o my PATH environment variable<br>Instead, open Anaconda with the Windows Start<br>naconda (64-bit)". This "add to PATH" option makes<br>d before previously installed software, but may<br>uiring you to uninstall and reinstall Anaconda.                                                                                                    |
| E装路径,建议使用<br>Anaconda3 5.2.0 (64-<br>O Anaconda3 5.2.0 (64-<br>O ANACONDA<br>Advanced Options<br>Advanced Options<br>✓ Add Anaconda to<br>Not recommended.<br>menu and select "Ar<br>Anaconda get found<br>cause problems requ<br>✓ Register Anacon<br>This will allow other<br>PyCharm, Wing IDE<br>detect Anaconda as | 用默认路径,点击Next按钮:<br>bit) Setup —<br>Advanced Installation Options<br>Customize how Anaconda integrates with Windows<br>customize how Anaconda integrates with Windows<br>o my PATH environment variable<br>Instead, open Anaconda with the Windows Start<br>naconda (64-bit)". This "add to PATH" option makes<br>d before previously installed software, but may<br>uiring you to uninstall and reinstall Anaconda.<br>ada as my default Python 3.6<br>programs, such as Python Tools for Visual Studio<br>5, PyDev, and MSI binary packages, to automatically<br>as the primary Python 3.6 on the system. |

在选择额外安装选项的页面建议勾选"将Anaconda添加到我的PATH环境 变量"以及"注册Anaconda作为我的默认Python3环境",点击Install按 钮:

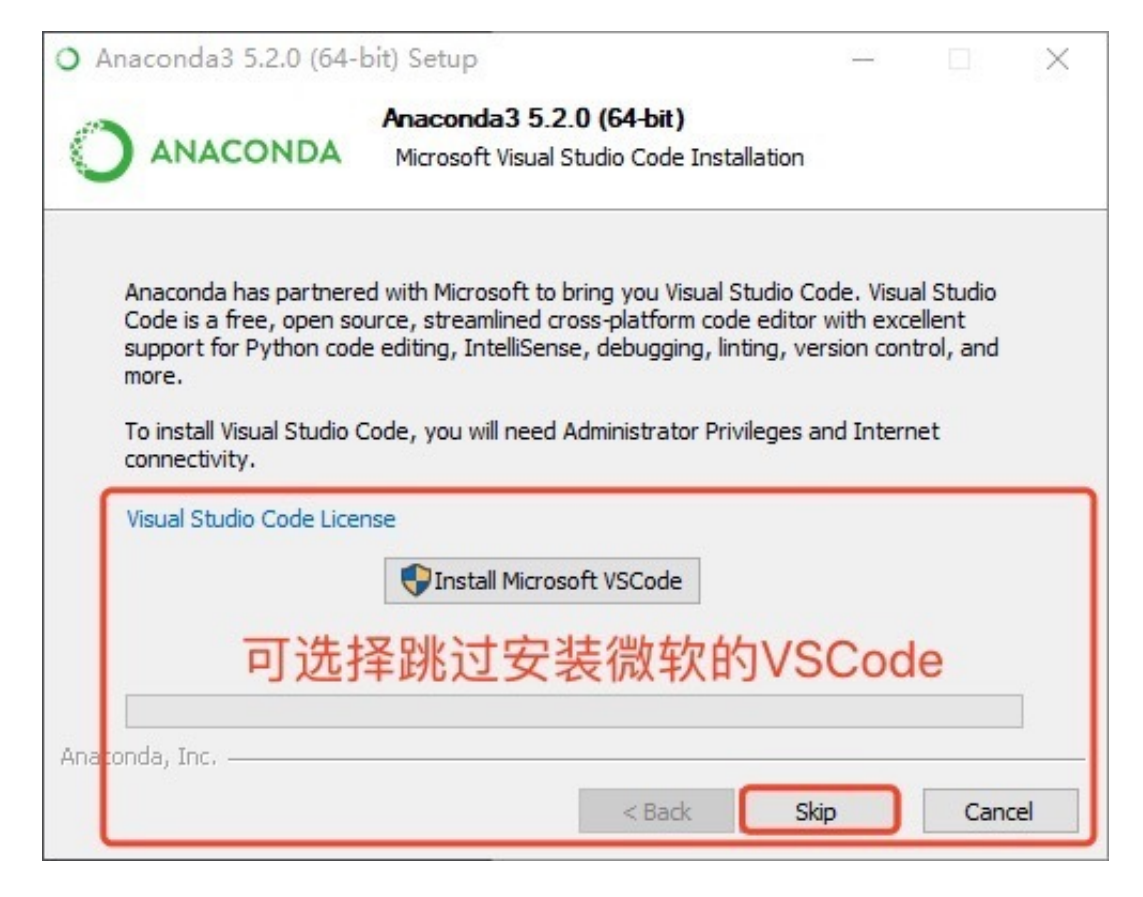

在完成安装后,会有如下提示,Skip完成安装:

#### PyCharm安装:

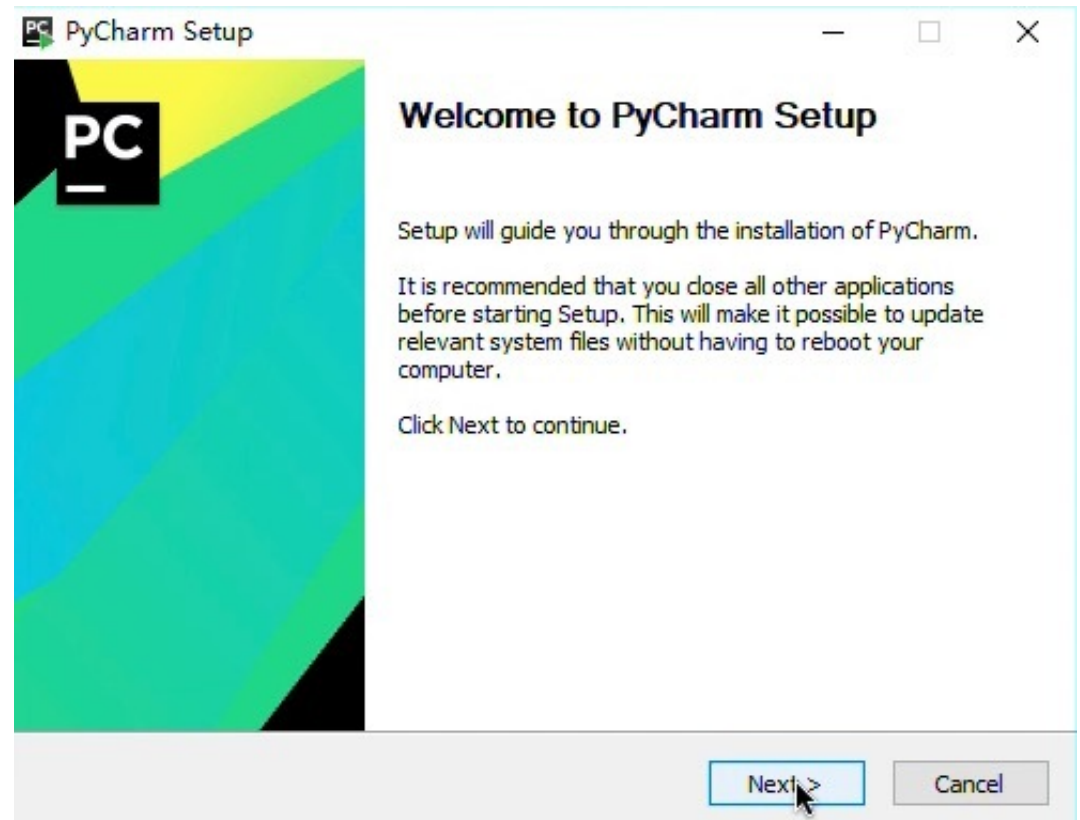

进入安装界面,点击Next按钮:

|                                                               |                                                                         |                   | -             |                          | × |
|---------------------------------------------------------------|-------------------------------------------------------------------------|-------------------|---------------|--------------------------|---|
| DO                                                            | Installation Options                                                    |                   |               |                          |   |
| PC                                                            | Configure your PyCharm                                                  | installation      |               |                          |   |
| Setup will install PyC<br>and select another f                | harm in the following folder. To ins<br>folder. Click Next to continue. | tall in a differe | ent folder, o | click <mark>Brows</mark> | e |
|                                                               |                                                                         |                   |               |                          |   |
| Destination Folder                                            | \JetBrains\PyCharm 2018.1.4                                             |                   | Brov          | wse                      |   |
| Destination Folder                                            | JetBrains\PyCharm 2018.1.4                                              |                   | Brov          | wse                      |   |
| Destination Folder<br>C:\Program Files<br>Space required: 686 | JetBrains\PyCharm 2018.1.4                                              |                   | Brov          | NSe                      |   |

# 建议选择默认安装路径,点击Next按钮:

| yenann setup                    |                                     | _ |  |
|---------------------------------|-------------------------------------|---|--|
| C                               | Installation Options                |   |  |
| -                               | Configure your PyCharm installation |   |  |
| Create De <mark>skt</mark> op S | hortcut                             |   |  |
| 32-bit launche                  | r 🗹 64-bit launcher                 |   |  |
| Create Associatio               | ins                                 |   |  |
| ру                              |                                     |   |  |
|                                 |                                     |   |  |
| Download and                    | install JRE x86 by JetBrains        |   |  |

选择添加到桌面的快捷方式,点击Next按钮:

| PyCharm Setup                        |                      |                         | —                |            |   |
|--------------------------------------|----------------------|-------------------------|------------------|------------|---|
| PG                                   | Choose Star          | t Menu Folder           |                  |            |   |
|                                      | Choose a Sta         | art Menu folder for th  | e PyCharm short  | cuts.      |   |
| Select the Start Menu fo             | older in which you v | would like to create th | ne program's sho | rtcuts. Yo | u |
| can also enter a name t              | o create a new fold  | der.                    |                  |            |   |
| JetBrains                            |                      |                         |                  |            |   |
| Accessibility                        |                      |                         |                  |            |   |
| Administrative Tools                 |                      |                         |                  |            |   |
| Maintenance<br>Microsoft Office 2016 | 目                    |                         |                  |            |   |
| Parallels Shared Applica             | ations               |                         |                  |            |   |
| StartUp<br>System Tools              |                      |                         |                  |            |   |
| Windows PowerShell                   |                      |                         |                  |            |   |
|                                      |                      |                         |                  |            |   |
|                                      |                      |                         |                  |            |   |
|                                      |                      |                         |                  |            |   |
|                                      |                      |                         |                  |            |   |

# 添加到开始菜单,选择Install:

| PyCharm Setup |                                              |
|---------------|----------------------------------------------|
| PC            | Completing PyCharm Setup                     |
|               | PyCharm has been installed on your computer. |
|               | Click Finish to close Setup.                 |
|               | Run PyCharm                                  |
|               |                                              |
|               | < Back Finish Cancel                         |

安装完成,点击Finish按钮。

四、环境配置检测

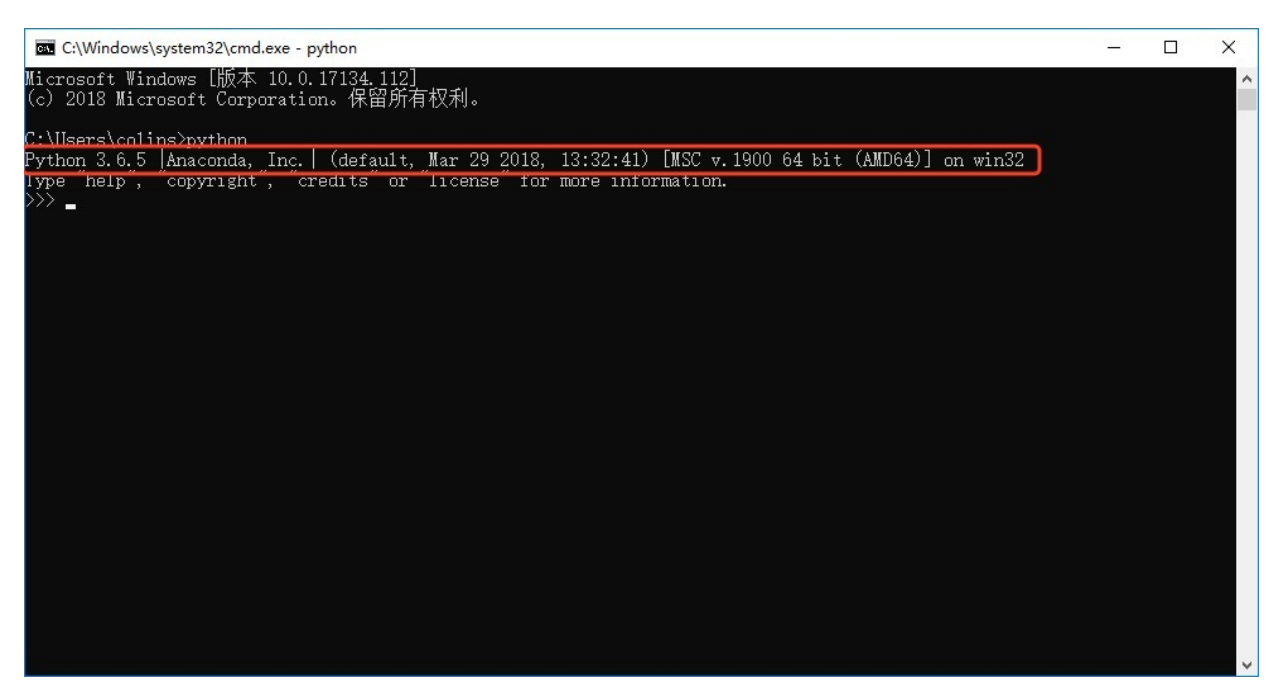

安装完成后,在命令行中检测Python环境,有如下提示则表示Anaconda 环境配置完成:

五、 检测环境通过后, 使用PyCharm配置编译器内Python环境:

打开PyCharm,选择不导入设置文件:

| [mpor | t PyCharm settings from:                                     |                 |
|-------|--------------------------------------------------------------|-----------------|
| () Cu | istom location. Config folder or installation home of the pr | evious version: |
|       | C:\Program Files\JetBrains\PyCharm 2018. 1.4                 |                 |

阅读完使用条款后,点击Accept按钮:

| Pycharm Oser License Agreement                                                                                                    |                                                   |
|----------------------------------------------------------------------------------------------------|---------------------------------------------------|
| lease read and accept these terms and conditions:                                                                                                    |                                                   |
| into this Agreement you explicitly stipulate, that (i) You have legal capa<br>to conclude this Agreement or that you have valid consent from a pare<br>or legal guardian to do so and (ii) You understand JetBrains Privacy Po<br>available at: https://www.jetbrains.com/company/privacy.html. You may<br>enter into this Agreement if you are under 13 years old. IF YOU DO NO<br>UNDERSTAND THIS SECTION, DO NOT UNDERSTAND THE JETBRAINS<br>PRIVACY POLICY, OR DO NOT KNOW WHETHER YOU HAVE THE LEGAL<br>CAPACITY TO ACCEPT THESE TERMS, PLEASE ASK YOUR PARENT OR L<br>GUARDIAN FOR HELP. | icity<br>ent<br>blicy<br>/ not<br>DT<br>L<br>EGAL |
| For exceptions or modifications to this Agreement, please contact JetB<br>at:                                                                                                    | rains                                             |
| Address: Na hrebenech II 1718/10, Prague, 14000, Czech Republic                                                                                                    |                                                   |
| Fax: +420 241 722 540                                                                                                    |                                                   |
| Email: legal@jetbrains.com                                                                                                    |                                                   |
| Email: legal@jetbrains.com                                                                                                    |                                                   |

# 选择不分享使用数据:

| P Data Sharing                                                                                                    | ×                                     |
|----------------------------------------------------------------------------------------------------|---------------------------------------|
| Help JetBrains improve its products by sending anonymous data about features and<br>and software configuration, statistics on types of files, number of files per pr | plugins used, hardware<br>oject, etc. |
| Please note that this will not include personal data or any sensitive information<br>file names, etc. The data sent complies with the JetBrains Privacy Policy.      | n, such as source code,               |
| You can always change this behavior in Settings   Appearance & Behavior   System                                                                                     | Settings   Data Sharing.              |
| Send Usage Statis                                                                                                    | tics Don't send                       |

选择Evaluate for free:

| Bu             | y PyCharm                          |
|----------------|------------------------------------|
|                |                                    |
|                |                                    |
| er             |                                    |
| as they come   | e out                              |
| outside JetBra | ains)                              |
|                |                                    |
|                |                                    |
|                |                                    |
| 7 16.          |                                    |
|                | er<br>as they com<br>outside JetBr |

# 同意注册条款:

| License | Agreement for PyCharm 2018.1.4                                                                                | ×         |
|---------|----------------------------------------------------------------------------------------------------|-----------|
| 1       | To start your evaluation you must accept license agreement lo<br>https://www.jetbrains.com/store/license.html | ocated at |

选择界面主题,点击Next按钮:

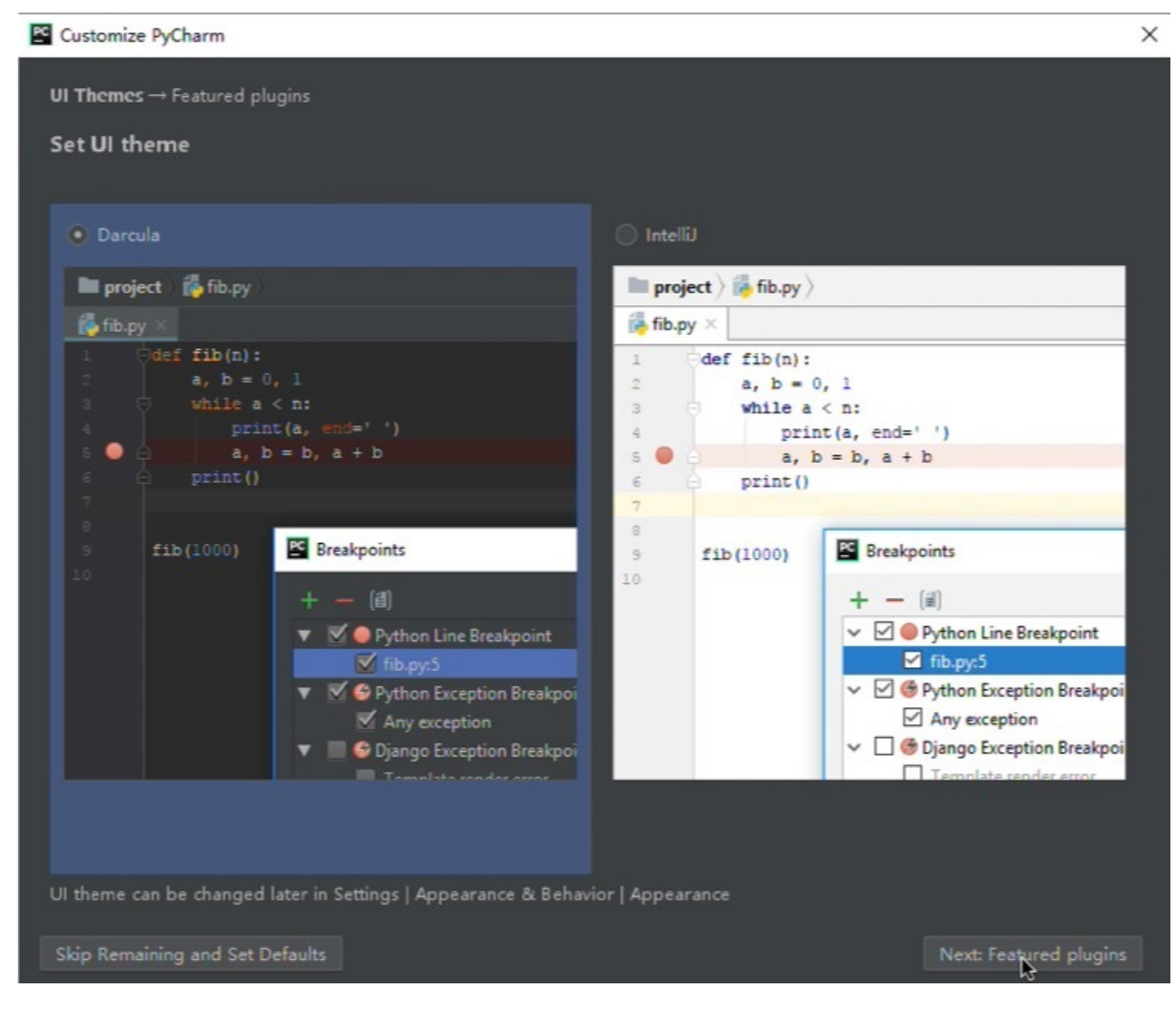

默认不选择插件,点击Start按钮:

| UI Themes → Featured plugins                                                                          |  |
|----------------------------------------------------------------------------------------------------|--|
| Download featured plugins                                                                             |  |
| We have a few plugins in our repository that most users like to download. Perhaps, you need them too? |  |
| IdeaVim Markdown BashSupport                                                                          |  |
| Editor Custom Languages Languages                                                                     |  |
| Emulates Vim editor Markdown language support Bash language support                                   |  |
|                                                                                                    |  |
| A Recommended only if you are familiar with Vim.                                                      |  |
| Install and Enable Install Install                                                                    |  |
| R Language Support                                                                                    |  |
|                                                                                                    |  |
| R language support                                                                                    |  |
|                                                                                                    |  |
|                                                                                                    |  |
|                                                                                                    |  |
| Install                                                                                               |  |
| New plugins can also be downloaded in Settings   Plugins                                              |  |
| Skip Remaining and Set Defaults Back to UI Themes Start using Archarm                                 |  |

进入界面:

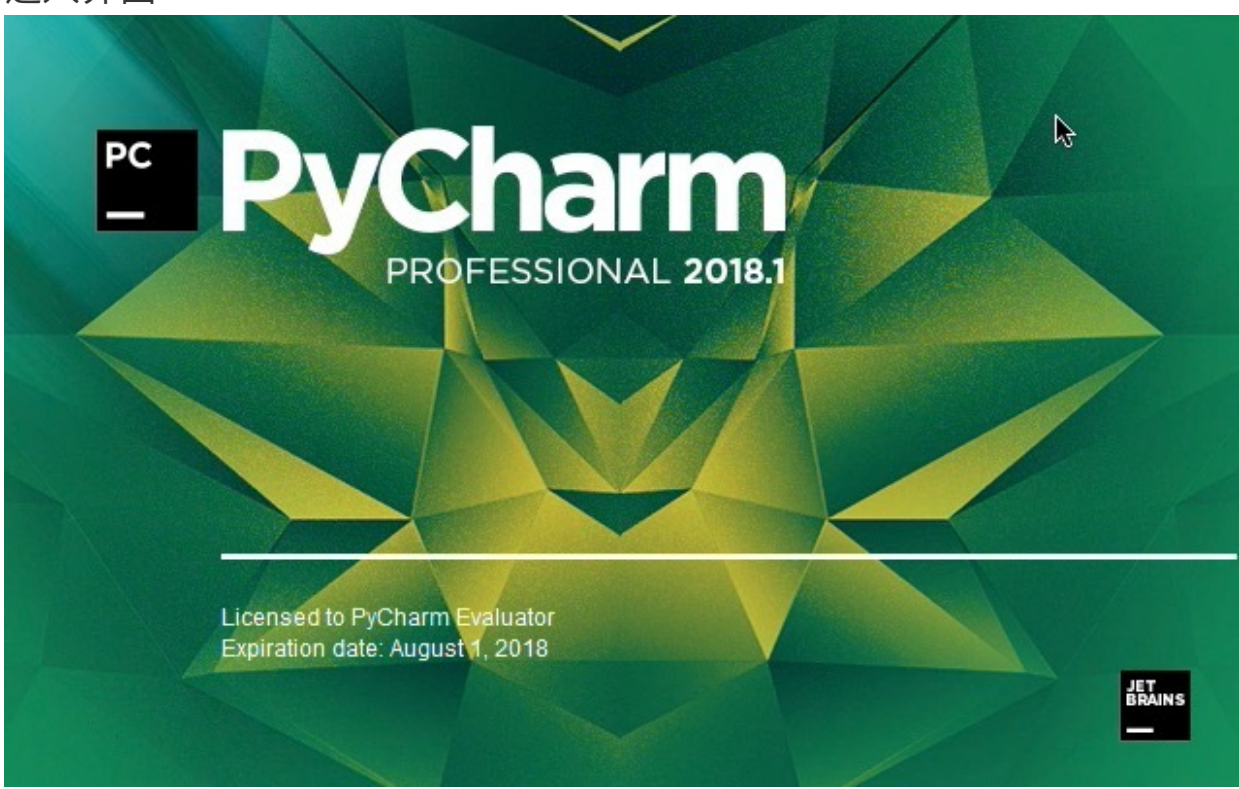

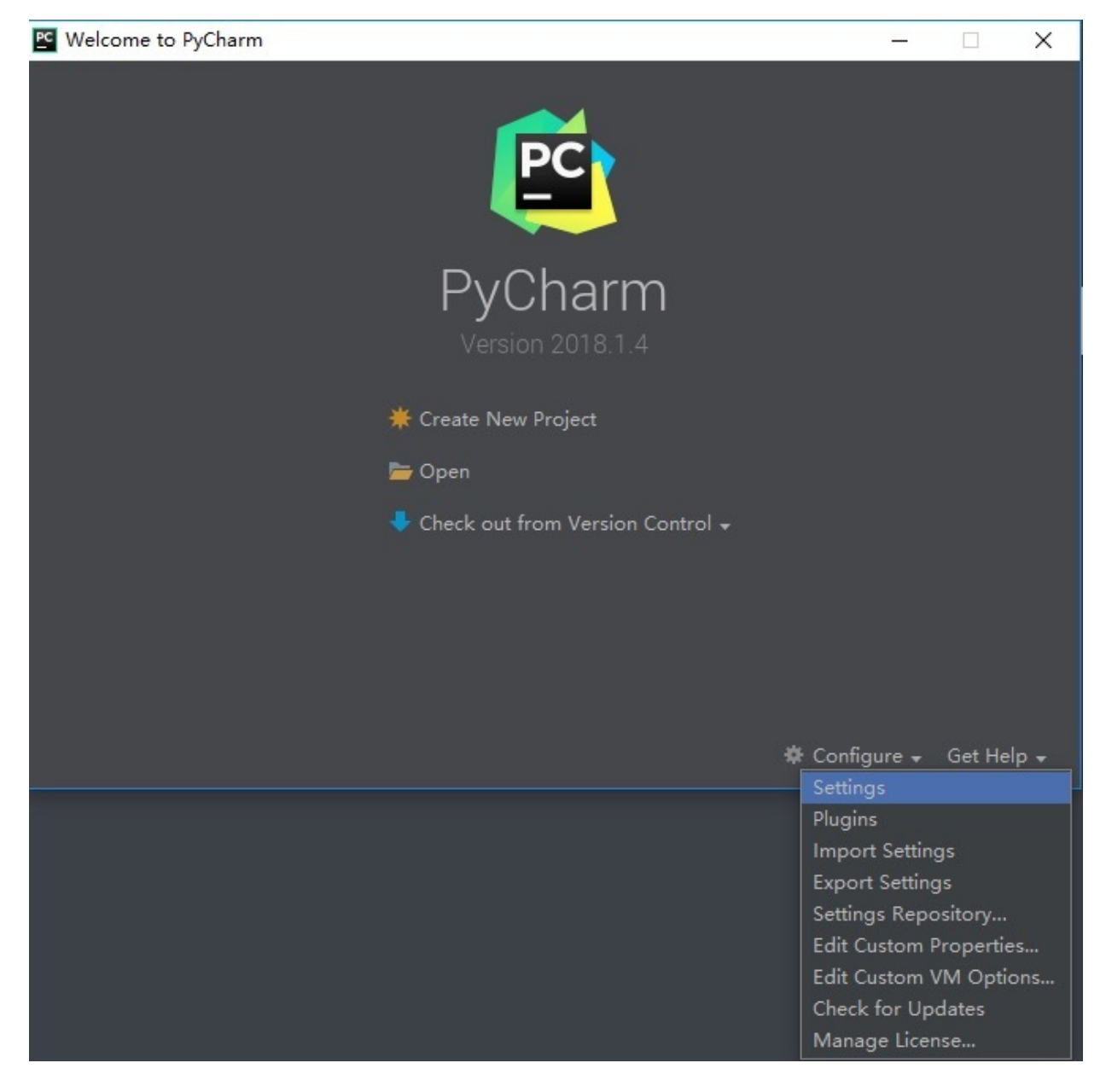

选择Project Interpreter,点击Add按钮:

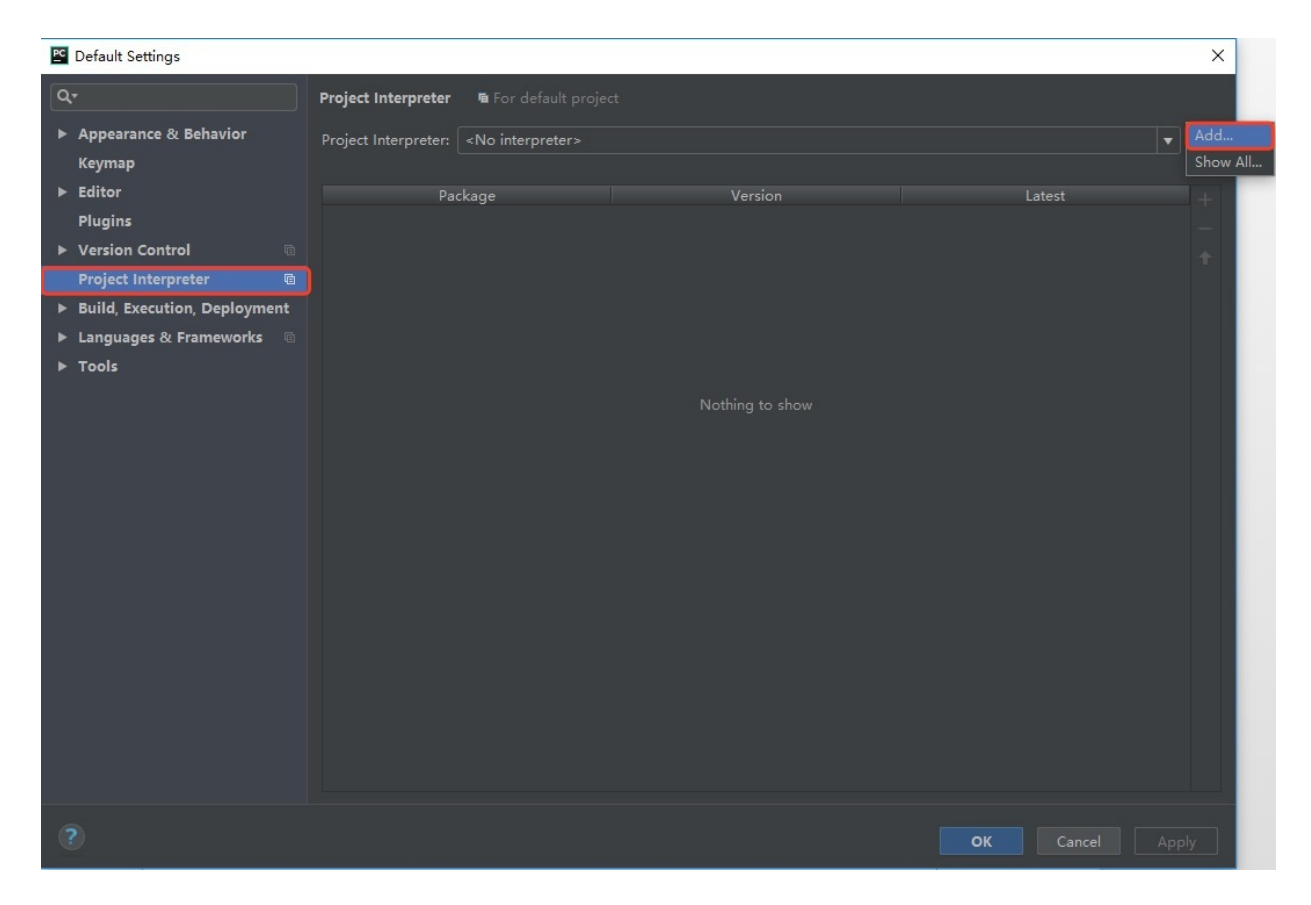

选择Conda Environment-Exsisting environment-Select Python Interpreter,并选择Anaconda的安装路径\python.exe,点击OK按钮:

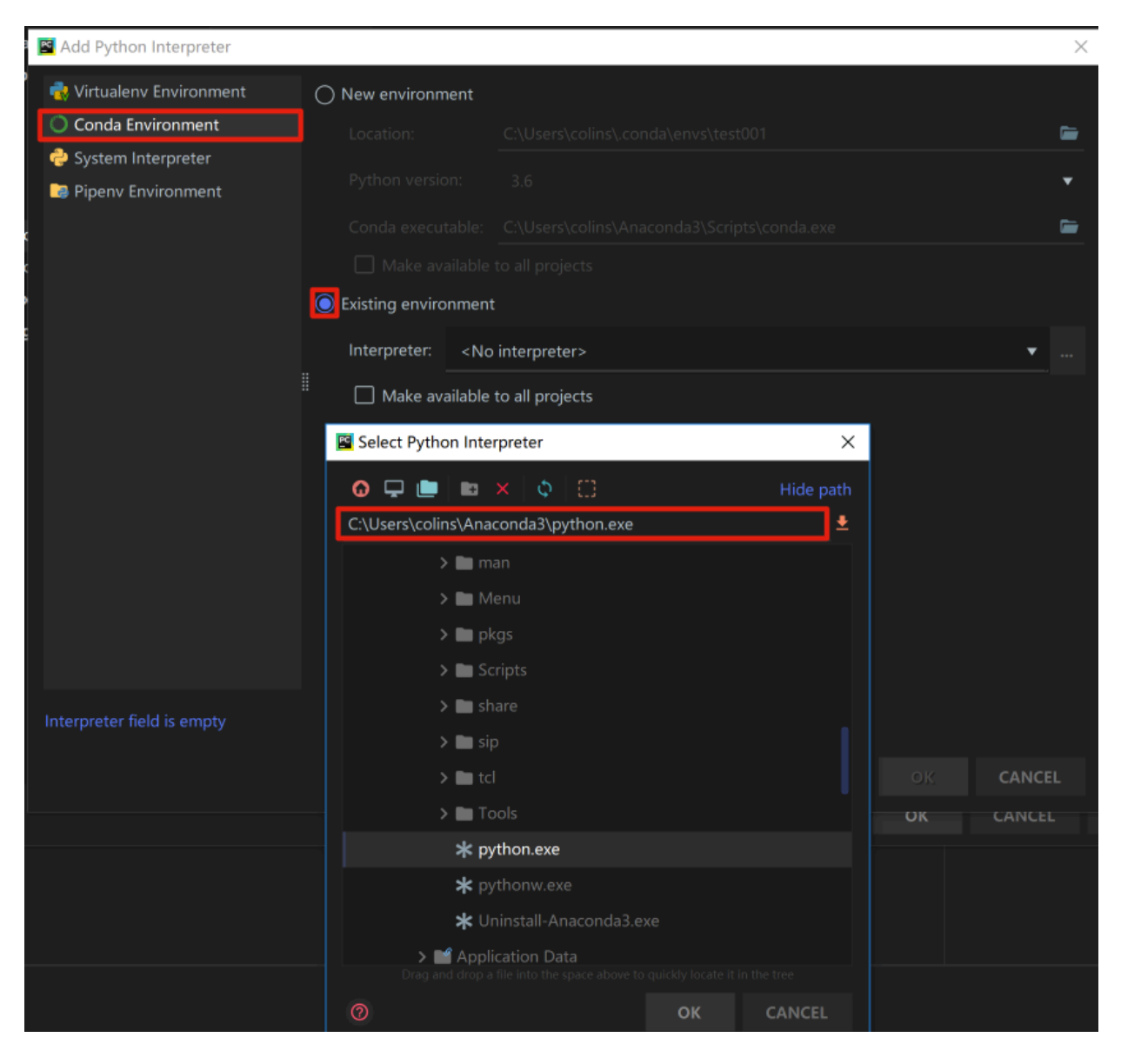

在正确完成环境配置后,会显示如下界面,点击OK保存更改:

| E Default Settings X                                          |                                          |            |             |       |  |
|---------------------------------------------------------------|------------------------------------------|------------|-------------|-------|--|
| Q.                                                            | Project Interpreter 🛚 🖷 For default pro  |            |             | Reset |  |
| <ul> <li>Appearance &amp; Behavior</li> <li>Keymap</li> </ul> | Project Interpreter: 👘 Python 3.6 C:\Use |            |             |       |  |
| ▶ Editor                                                      | Package                                  | Version    | Latest      |       |  |
| Plugins                                                       | _ipyw_jlab_nb_ext_conf                   | 0.1.0      |             |       |  |
| Version Control                                               | alabaster                                | 0.7.10     |             |       |  |
| P Version Control                                             | anaconda                                 | 5.2.0      |             |       |  |
| Project Interpreter 🛛 🖻                                       | anaconda-client                          | 1.6.14     |             |       |  |
| Build, Execution, Deployment                                  | anaconda-navigator                       | 1.8.7      |             |       |  |
| ► Languages & Frameworks 👘                                    | anaconda-project                         | 0.8.2      |             |       |  |
| b Taala                                                       | asn1crypto                               | 0.24.0     |             |       |  |
| P TOOIS                                                       | astroid                                  | 1.6.3      |             |       |  |
|                                                               | astropy                                  | 3.0.2      |             |       |  |
|                                                               | attrs                                    | 18.1.0     |             |       |  |
|                                                               | babel                                    | 2.5.3      |             |       |  |
|                                                               | backcall                                 | 0.1.0      |             |       |  |
|                                                               | backports                                | 1.0        |             |       |  |
|                                                               | backports.snutil_get_terminal_size       | 1.0.0      |             |       |  |
|                                                               | beautifulsoup4                           | 4.0.0      |             |       |  |
|                                                               | bitarray                                 | 0.8.1      |             |       |  |
|                                                               | blas                                     | 10         |             |       |  |
|                                                               | blaze                                    | 0.11.2     |             |       |  |
|                                                               | bleach                                   | 213        |             |       |  |
|                                                               | blosc                                    | 1 14 3     |             |       |  |
|                                                               | bokeh                                    | 0.12.16    |             |       |  |
|                                                               | boto                                     | 2,48,0     |             |       |  |
|                                                               | bottleneck                               | 1.2.1      |             |       |  |
|                                                               | bzip2                                    | 1.0.6      |             |       |  |
|                                                               | ca-certificates                          | 2018.03.07 |             |       |  |
|                                                               |                                          |            |             |       |  |
|                                                               |                                          |            |             |       |  |
| ?                                                             |                                          |            | OK Cancel A | pply  |  |

至此,PyCharm的Python环境配置完成。